## **Grants Portal: Updating Addresses**

- 1. Update your mailing address in Grants Portal anytime it changes. This is your address of record for FEMA and the State to send important correspondence to.
- 2. Log in to your Grants Portal account and go to your Organization Profile:

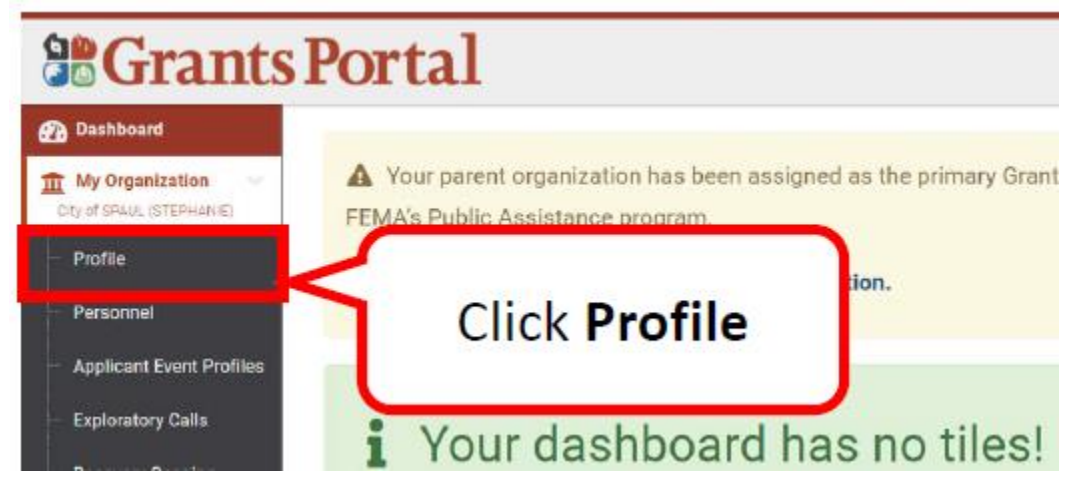

3. Click the MANAGE icon on the Locations tab:

|                                                                         | s Portal                   |                                           |                           | <b>0</b> <sup>5</sup>       | 🛓 SPAUL_Local 👻 |
|-------------------------------------------------------------------------|----------------------------|-------------------------------------------|---------------------------|-----------------------------|-----------------|
| Dashboard     My Organization     City of SPAUL (STEPHANIE)     Profile | City of SPAUL (STEPHANIE)  | zation Profile                            |                           | & DOWNLOAD                  | ✓ EDIT ☆        |
| Personnel     Applicant Event Profiles                                  |                            | City of SPAUL                             | FEMA PA CODE              | STEPHANIE                   |                 |
| - Exploratory Calls                                                     | STATE/TRIBE/TERRITORY      | Arkansas Division of Emergency Management | EIN NUMBER.               | -                           |                 |
| <ul> <li>Recovery Scoping</li> <li>Meetings</li> <li>Damages</li> </ul> | TYPE<br>IS STATEWIDE?      | City or Township Government<br>Yes        | DUNS NUMBER<br>IS ACTIVE? | 406<br>Yes                  |                 |
| Work Order Requests                                                     | A Personnel >              |                                           |                           |                             | MANAGE          |
| Work Orders     Projects                                                | Locations >                | Click <b>Manage</b> on<br>the Locations   |                           |                             | 🏚 MANAGE        |
| My Post-Award     Ops     My Tasks                                      | 🕎 Subdivisions and Departm | tab                                       | J                         | + ADD SUBDIVISION/DEPARTMEN | NT \$ OPTIONS - |
| 🛱 Calendar                                                              |                            |                                           |                           |                             |                 |

4. To add a new address, click the green + ADD button on the right side of the screen:

| Profile      | Mana | ige Locations     |          | _     |     | + AD           | þ  | SAVE     | 0          | CANCEL    |
|--------------|------|-------------------|----------|-------|-----|----------------|----|----------|------------|-----------|
| ons          |      |                   | Click +  | ADD   | 7   |                |    | Q        | D SHOW/HID | E COLUMNS |
| 11 Suito/Apt | it   | City              |          |       | - ú | County         | 11 | Location | Туре       | i1        |
|              |      | North Little Rock | Arkansas | 72199 |     | Pulaski County |    | Primary  |            |           |

5. Enter the information for the new location:

| Dashboard               |                |                  | ~        | E    |
|-------------------------|----------------|------------------|----------|------|
| My Organization III NIY | Address *      | Street Address   |          | +    |
| Profile                 |                | Building / Suite |          | I    |
| Enter Location          |                | City             |          |      |
| Information             |                | Choose State     | ×        | aunt |
|                         |                | Zipcode          |          | ı    |
| Damages:                | ocation Type * | Choose Type      | *        | ı    |
| - Work Order Requests   |                |                  |          |      |
| Work Orders             |                |                  |          |      |
| Projects                |                |                  | O CANCEL |      |

You can set the Location Type as a Primary (physical) location, or a Mailing (address)

| Add Location    |                             | ×        |
|-----------------|-----------------------------|----------|
| Address *       | 123 Main Street             |          |
|                 | Building / Suite            | <u> </u> |
|                 | Little Rock You may set the |          |
|                 | Arkansas location type as   | 90       |
|                 | Primary or Mailing          |          |
|                 | Pulaski County              | ן י      |
| Location Type * | Mailing *                   | 1        |
|                 |                             | . 1      |
|                 |                             | CANCEL   |
|                 | Continue                    |          |
|                 | continue                    |          |

| Changing the Primary | location will | prompt a | warning: |
|----------------------|---------------|----------|----------|
|----------------------|---------------|----------|----------|

| Add Location                                             |                                                                                                    | ×        |
|----------------------------------------------------------|----------------------------------------------------------------------------------------------------|----------|
| Address *                                                | 123 Main Street                                                                                                    |          |
|                                                          | Building / Suite                                                                                                    |          |
|                                                          | Little Rock                                                                                                    |          |
|                                                          | Arkansas                                                                                                    | - 20     |
|                                                          | 72201                                                                                                    | 1        |
|                                                          | Pulaski County ×                                                                                                    | •        |
| Location Type *                                          | Primary                                                                                                    | •        |
| A You are at                                             | out to undate the primary location for this Organization                                                                                                    |          |
| Designating thi<br>of <i>Other</i> . If Oth<br>Location. | s location as the primary location will set the existing primary location to the Location Type<br>er is not correct, it will need to be modified to another Location Type after saving this |          |
|                                                          |                                                                                                    | S CANCEL |

6. After you Click the green CONTINUE button, you can review the changes you made:

| City of SPAUL (STEPHANIE) / M | eview New         |          | ak Cau  |                |                 |        |
|-------------------------------|-------------------|----------|---------|----------------|-----------------|--------|
| Q. Quick Search               | Location          | CII      | CK Save | e              | C SHOW/HIDE     | COLUMN |
| Address                       | 11 Suite/Apt      | 11 St.   |         | County         | 1 Location Type | ļ      |
| EDIT 123 Main Street          | Little Rock       | Arkansas | 72201   | Pulaski County | Mailing         |        |
| Camp Jospeh T. Robinson       | North Little Rock | Arkansas | 72199   | Pulaski County | Primary         |        |

- 7. You cannot remove a primary location until you have set a new one and hit the green SAVE button.
- 8. After you hit the green SAVE button, you will be taken back to your Organisation profile and a pop up will appear saying that the location was updated successfully.
- 9. Updating your mailing address in Grants Portal **DOES NOT** update the address that your checks are sent to. In order to update the address where your checks are mailed, you must complete a new W9 and send that in to the SD Office of Emergency Management.